## Enrollment

Login – Users will log into the main client portal to access the navigation from the home page to the Enrollment portal.

|                 | Sign in to the client portal<br>to access member and claim information |   |
|-----------------|------------------------------------------------------------------------|---|
|                 | Username                                                               |   |
| ortal Login ——— | Enter your username                                                    |   |
|                 | Password                                                               |   |
|                 | Enter your password                                                    | 0 |
|                 | Remember me                                                            |   |
|                 | Sign in                                                                |   |
|                 |                                                                        |   |

Home Page – Once a user is logged into the client portal and on the home page, it will display the Enrollment portal link to redirect them to the Enrollment member search.

|                    | A BRIX BUILT Kaushaam J                                                |                                                                                                    |                                           | Johnathan Smith 🗸 |         |  |
|--------------------|------------------------------------------------------------------------|----------------------------------------------------------------------------------------------------|-------------------------------------------|-------------------|---------|--|
|                    | HOME   MEMBER SEARCH $\vee$   AUTHS & CLAIMS $\vee$   RESOURCES $\vee$ |                                                                                                    |                                           |                   |         |  |
|                    | Welcome back, Johnathan / ABC Company                                  |                                                                                                    |                                           |                   |         |  |
|                    | Enrollment                                                             |                                                                                                    |                                           |                   |         |  |
|                    |                                                                        |                                                                                                    |                                           |                   |         |  |
|                    |                                                                        |                                                                                                    |                                           | Johnathan         | Smith 🗸 |  |
|                    |                                                                        | HOME RESOURCES V                                                                                        |                                           |                   |         |  |
| Client Portal Home | Page →                                                                 | Welcome back, Johnathan / ABC Company<br>Employer Portal Access<br>Enrollment<br>SSO link to enrollment | Billing & payments<br>SSO link to billing |                   |         |  |
|                    |                                                                        |                                                                                                    |                                           |                   |         |  |

Enrollment Portal – Once the user is redirected to the enrollment portal, they will be able to search for a member. The Employees page allows a user to conduct a basic search by Member ID or SSN or an advanced search using additional fields (pictured below).

|                                                                                                    | L                                                                                                    |                                                                      |                                      |                     | MESSAGES LOGOUT |
|----------------------------------------------------------------------------------------------------|----------------------------------------------------------------------------------------------------|----------------------------------------------------------------------|--------------------------------------|---------------------|-----------------|
| Employees Resources                                                                                                    | My Groups                                                                                                    |                                                                      |                                      |                     |                 |
| mployees                                                                                                    | Main Pa                                                                                                    | age Links                                                            |                                      | Mes                 | sage Center     |
| search for a Member using the                                                                                               | Basic Search, select the opt                                                                                                    | ion in the drop-down to search                                       | by Member ID or SSN.                 |                     |                 |
| search for a Member using the                                                                                               | Advanced Search, enter:                                                                                                    |                                                                      |                                      |                     |                 |
| <ul> <li>"Group" to list all Members a</li> <li>"Last Name" and "Group" to</li> <li>Click on the "Search" button</li> </ul> | and any dependents. You mi<br>search for a specific Membe                                                                                                    | ust enter at least one group num<br>r. You can also enter the "First | nber<br>Name' and/or "Date of Birth" |                     |                 |
| ny Member(s) found will be listed                                                                                           | d below. To review the currer                                                                                                    | t eligibility status for a specific l                                | Member, click on the Member's I      | Name.               |                 |
|                                                                                                    |                                                                                                    |                                                                      |                                      |                     |                 |
| Search by     Member Note: You must fill in at least the                                                                    | O      O     O      | earch                                                                |                                      |                     |                 |
| Search by     Member Note: You must fill in at least the                                                                    | e Group or Last Name field.                                                                                                    | earch                                                                |                                      |                     |                 |
| Search by     Member Note: You must fill in at least the First Name                                                         | e Group or Last Name field.                                                                                                    | Date of Birth                                                        | Status Code                          | Group<br>0054369902 | Location        |
| Search by Member Note: You must fill in at least the First Name Benefit Plan                                                | Overage Name                                                                                                    | Date of Birth                                                        | Status Code                          | Group<br>0054369902 | Location        |
| Search by Member Note: You must fill in at least the First Name Benefit Plan Search View All Reset                          | O v     O v     O | Date of Birth                                                        | Status Code                          | Group<br>0054369902 | Location        |

Eligibility quick links allow users to easily navigate to View/Print ID Card, Submit an ID Card request, make a subscriber or dependent change.

|                                    |                                                 |                                                      | Messages                   | ්<br>LOGOUT |
|------------------------------------|-------------------------------------------------|------------------------------------------------------|----------------------------|-------------|
| Employees Resources                |                                                 |                                                      |                            |             |
| Eligibility                        |                                                 |                                                      |                            |             |
| View/Print ID Card ID Card Request | Subscriber Changes Dependent                    | Changes                                              | - Express Requests (eXRs)  |             |
| < Back<br>Sam Jones                |                                                 |                                                      | Print View                 |             |
| View all family members            |                                                 |                                                      |                            |             |
| Member Info                        |                                                 |                                                      |                            |             |
| Name:<br>Sam Jones                 | Member ID:<br>6666666600                        | Address:<br>4161 E 96th St<br>Indianapolis IN, 46240 | Status:<br>Active          |             |
| Relationship Code<br>18            | Relationship<br>Insured (Policyholder/Employee) | Original Effective Date:                             | Group Name:<br>Circle City |             |
| Group Number:<br>300               | DOB:<br>01/05/1962                              | Plan:<br>GH                                          |                            |             |
| Coverages                          |                                                 |                                                      |                            |             |
| Coverage Type                      | Plan Name                                       |                                                      | Coverage Dates             |             |
|                                    | VISION                                          |                                                      | 01/01/2024 - Active        |             |
|                                    | DENTAL                                          |                                                      | 01/01/2024 - Active        |             |
|                                    | MEDICAL                                         |                                                      | 01/01/2024 - Active        |             |